## 如何更新 NIKON DS-U3 camera 韌體,使其硬體能在 Win10

## 系統下使用一下篇 DS-U3 camera 要在 Win10 使用需要之條

## 件

作者:謝嘉原

相關問題解答 E-mail: chiayuan@csvl.com.tw

延續上篇 DS-U3 camera 的韌體更新完成之後,本篇將重點放在於 Win10 使用此硬體時,需要取得那些相容於 Win10 的 NIKON NIS-Elements 軟體或 E-MAX 的軟體?!

若以 NIKON NIS-Elements 軟體來驅動 DS-U3 camera 的話,則需要取得以下相容於 Win10 軟體版本:

1-1. IEEE1394 介面卡在 Win10 的驅動版本: t1394bus\_v1.49.0\_Nikon

1-2. NIS-Elements F ver. 4.60 (可免費取得)

1-3. NIS-Elements D ver. 5.0 以上版本 (若有舊版 Use license key 需付費更新)

1-4. HASP\_Utilities\_2.6 (USB key driver)

1-5. 安裝步驟:

1-5-1) 首先將 IEEE1394 介面卡插上電腦的主機板上,除了電腦需要的所有 電源和訊號連接線接好以外,IEEE1394 的連接線必需接到介面卡中間的 IEEE1394b 插孔上,另一端則接到 DS-U3 背後插孔;

1-5-2) 當電腦開機完成後,確認 DS-U3 上的綠色燈號是否持續亮著;

1-5-3) 安裝所有軟體之前,請確認[使用者帳戶設定]已經關到最低

1-5-4) 安裝 t1394bus\_v1.49.0\_Nikon 軟體

1-5-5) 完成後,到 C:// THESYCON / T1394bus/ v1.49.0/ drv.installwizard/ W10\_x64/ t1394bus\_installwizard\_x64 →執行此程式

1-5-6) 此時會出現一個子視窗,會在上方欄位右側發現 Microsoft 字樣,此時,按下子視窗最下方左側的按鈕,則 Microsoft 會轉成 Thesycon,則完成 IEEE1394b 對於 DS-U3 的連結安裝;

1-5-7) 若是使用 NIS-F ver. 4.60 版本,则執行此軟體安裝,安裝過程,請選 擇 NIKON 裝置—DS-U3 camera,安裝完成後,可直接打開軟體進行拍照使用!

1-5-8) 若要使用 NIS-D 或 NIS-Br 等付費版本,請先插上 USB License key 到電 腦 USB port 上,接著安裝 HASP\_Utilities\_2.6→安裝完成後,請確認裝置管理員>[通 用序列匯流排控制器]可以找到 Sentinel HASP Key, Sentinel HL Key, and Sentinel USB Key;

1-5-9) 接著可以安裝 NIS-Elements D ver. 5.0 以上版本,可選擇 Local Option 功能 (具有大範圍拼圖功能),相機硬體選擇 NIKON DS-U3,安裝完成之後,即可

打開軟體,進行比例尺校正流程;

若以 NIKON E-MAX2 軟體來驅動 DS-U3-Vi1 camera 的話,則需要取得以下相容於 Win10 軟體版本:

2-1. 一樣需要 IEEE1394 介面卡在 Win10 的驅動版本: t1394bus\_v1.49.0\_Nikon 2-2. E-MAX2 ver. 7.20.1 以上版本 (內含 MM 工顯 USB 驅動程式和 DS-U3-Vi1 camera 驅動程式)

2-3. HASP USB License key driver: Sentinel\_LDK\_Run-time\_setup-7103 2-4. E-MAX2 安裝步驟:

2-4-1) 首先將 IEEE1394 介面卡插上電腦的主機板上,除了電腦需要的所有 電源和訊號連接線接好以外, IEEE1394 的連接線必需接到介面卡中間的 IEEE1394b 插孔上,另一端則接到 DS-U3 背後插孔;

2-4-2) 當電腦開機完成後,確認 DS-U3 上的綠色燈號是否持續亮著;

2-4-3) 安裝所有軟體之前,請確認[使用者帳戶設定]已經關到最低

2-4-4) 完成後,到 C:// THESYCON / T1394bus/ v1.49.0/ drv.installwizard/ W10\_x64/ t1394bus\_installwizard\_x64 →執行此程式

2-4-5) 此時會出現一個子視窗,會在上方欄位右側發現 Microsoft 字樣,此時,按下子視窗最下方左側的按鈕,則 Microsoft 會轉成 Thesycon,則完成 IEEE1394b 對於 DS-U3 的連結安裝;

2-4-6) 插上 USB License key 到電腦的 USB 插孔上,然後執行 Sentinel\_LDK\_Run-time\_setup-7103 資料夾> HASPUserSetup.exe,安裝完成後,請 確認裝置管理員>[通用序列匯流排控制器]可以找到 Sentinel HASP Key, Sentinel HL Key, and Sentinel USB Key;

2-4-7) 接著,安裝 E-MAX2 ver. 7.20.1 以上版本,在安裝資料夾內的 [Environment]資料夾內,所有的 C++語言支援程式;

**2-4-8)** 將 USB type A to B cable 連接上 MM 工具顯微鏡主機和電腦主機,並 打開 MM 主機電源;

2-4-9) 在裝置管理員>DS-U3 (前方出現黃色問號)→將驅動程式指定到
E-MAX2 ver. 7.20.01 資料夾內>Drivers>64bit>Camera>DS-U3,完成驅動程式更新後,在裝置管理員內的 DS-U3 會出現在[影像設備]>NIKON DS-U3 camera;

2-4-10) 在裝置管理員>MM series (前方出現黃色問號)→將驅動程式指定到 E-MAX2 ver. 7.20.01 資料夾內>Drivers>64bit>MM400\_MM800>Windows10 資料 夾,完成後,在裝置管理員>[通用序列匯流排控制器]可以找到 MM Series driver

2-4-11) 接著安裝 E-MAX2 ver. 7.20.01 資料夾內 >Setup>64bit>English>Setup.exe;

2-4-12) 安裝完成後,到 C://ProgramFiles/E-MAX2/CFG 程式,點開後,掀開 起新檔,設定為 DS-U3 camera,完成後,按下儲存,其所出現的儲存子視窗內有 一個已經存在的 CFG 檔,將其覆蓋儲存後,即可打開 E-MAX 軟體 2-4-13) 登入軟體的帳號密碼: E-MAX-MGR/E-MAX-MGR

2-4-14) 之後請聯絡我們工程師人員進行軟體視野內校正 (需要視野內校正 塊規)

經過上篇和下篇的建議步驟,相信應該能夠解決你們大部分的問題,若還有 任何疑問,歡迎來電我們公司,或者直接與我們負責應用人員聯絡。